## **2550GR Software Update Procedure**

If you updating the 2550GR software and have a previous version of the 2550GR software installed on your PC, follow this procedure.

1. Open the latest 2550GR software installation file

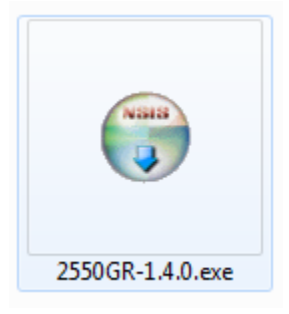

2. Select Yes

| 😗 Use | r Account Control                           |                                                                                     |
|-------|---------------------------------------------|-------------------------------------------------------------------------------------|
| 0     | Do you want<br>unknown pul                  | to allow the following program from an<br>plisher to make changes to this computer? |
|       | Program name:<br>Publisher:<br>File origin: | 2550GR-1.4.0.exe<br><b>Unknown</b><br>Hard drive on this computer                   |
| 🕑 s   | how <u>d</u> etails                         | Yes No                                                                              |
|       |                                             | Change when these notifications appear                                              |

3. Select "Uninstall before installing", then select Next

| 🕞 2550GR 1.4.0 Setup                                                                                                    |                                                                                                    |
|----------------------------------------------------------------------------------------------------|----------------------------------------------------------------------------------------------------|
| Older Version of 2550GR already installed<br>Choose how you want to install.                                                                     | (initial distance in the second second secon |
| An older version of 2550GR is installed on your system. It's r<br>the current version before installing. Select the operation yo<br>to continue. | ecommended that you uninstall<br>u want to perform and click Next                                                                                                    |
| Oninstall before installing                                                                                                    |                                                                                                    |
| 🔘 Do not uninstall                                                                                                    |                                                                                                    |
|                                                                                                    |                                                                                                    |
| Nullsoft Install System v2.46                                                                                                    | Next > Cancel                                                                                                    |
|                                                                                                    | Next > Cancel                                                                                                    |

4. Select Yes

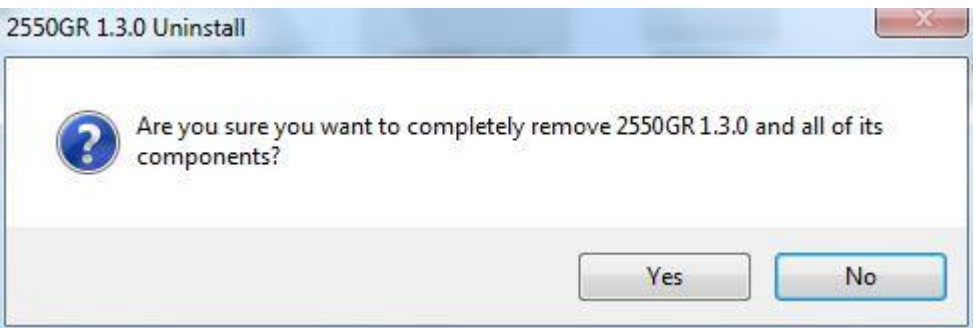

5. Select OK

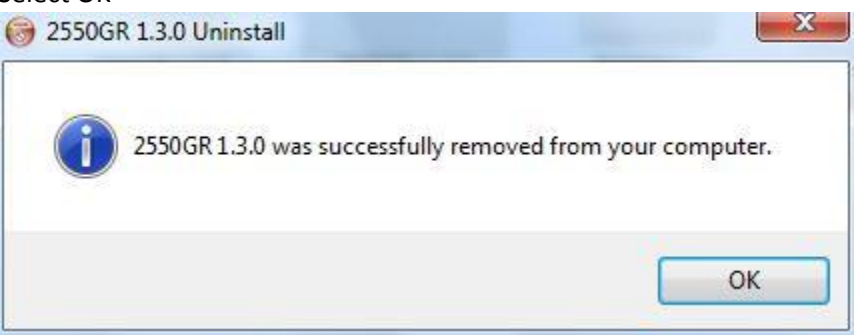

## 6. Select Next

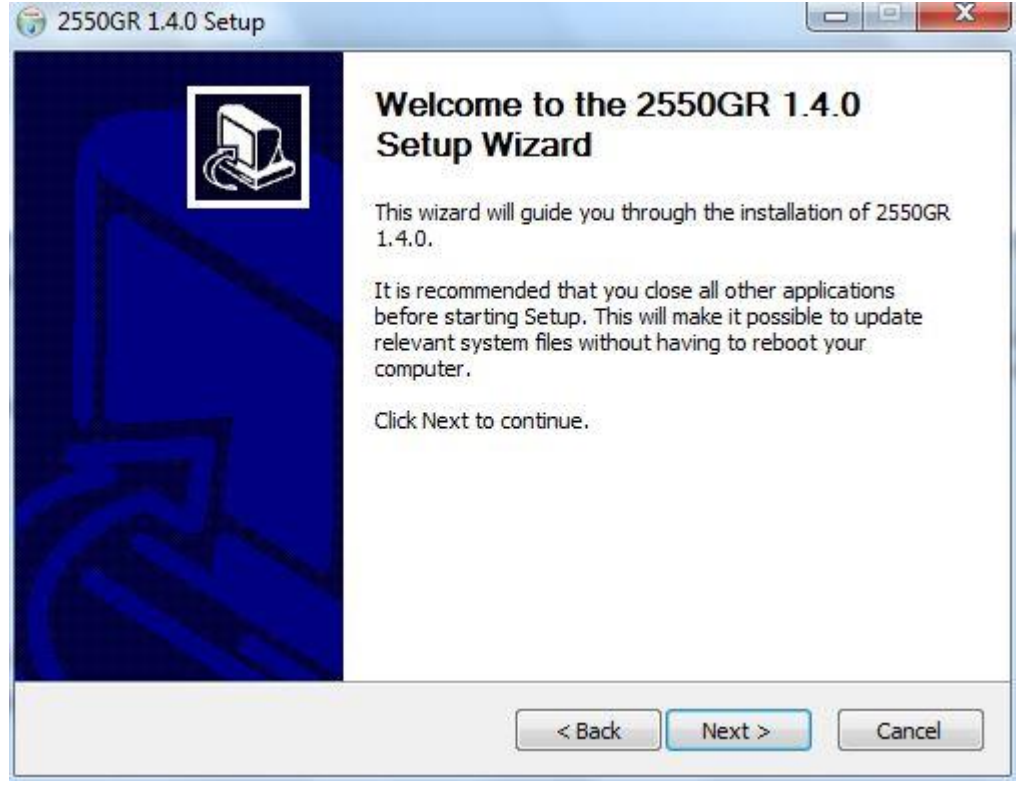

7. Select I Agree

| 😚 2550GR 1.4.0 Setup                                                                                                    |                                                                                                    |
|----------------------------------------------------------------------------------------------------|----------------------------------------------------------------------------------------------------|
| License Agreement                                                                                                    | (NING)                                                                                                    |
| Please review the license terms before installing 2550GR 1                                                                                                    | L.4.0.                                                                                                    |
| Press Page Down to see the rest of the agreement.                                                                                                    |                                                                                                    |
| [MPORTANT-READ CAREFULLY: This End-User<br>following "EULA") is entered between you (eith<br>entity hereinafter referred to also as "the End Us<br>Sistemi ("IDS") for the IDS software product<br>includes computer software and any associated n<br>"online" or electronic documentation (the Software<br>the "SW"). By installing, copying, downloading, a<br>the SW, you agree to be bound by the terms of<br>agree to such terms, do not download, install or us | r License Agreement (in the<br>er an individual or a single<br>er") and IDS Ingegneria dei<br>(s) identified below, which<br>nedia, printed materials, and<br>re Products, in the following<br>ccessing or otherwise using<br>this EULA. Should you not<br>se the SW and return the SW |
| If you accept the terms of the agreement, click I Agree to<br>agreement to install 2550GR 1.4.0.                                                                                                    | continue. You must accept the                                                                                                    |
| Nullsoft Install System v2,46                                                                                                    |                                                                                                    |
| < Bad                                                                                                    | k I Agree Cancel                                                                                                    |
|                                                                                                    |                                                                                                    |

## 8. Select Install

| 🕝 2550GR 1.4.0 Setup                                                                                                    |                                                                                    |
|----------------------------------------------------------------------------------------------------|------------------------------------------------------------------------------------|
| Choose Install Location                                                                                                    |                                                                                    |
| Choose the folder in which to install 2550GR 1.4.0.                                                                            | ( )                                                                                |
| Setup will install 2550GR 1.4.0 in the f <mark>oll</mark> owing folde<br>Browse and select another folder. Click Install to st | er. To inst <mark>al</mark> l in a different folder, dick<br>art the installation. |
| Destination Folder<br>C:\Program Files\IDS\2550GR\                                                                             | Browse                                                                             |
| Course as principal (240) 7840                                                                                                 |                                                                                    |
| Space required: 340.7MB<br>Space available: 396.4GB                                                                            |                                                                                    |
| Nullsoft Install System v2.46                                                                                                  |                                                                                    |
|                                                                                                    | < Back Install Cancel                                                              |

9. Select Finish

| 32550GR 1.4.0 Setup |                                                   |
|---------------------|---------------------------------------------------|
|                     | Completing the 2550GR 1.4.0 Setup<br>Wizard       |
|                     | 2330dr 1.4.0 has been installed on your computer. |
|                     | Click Finish to close this wizard.                |
|                     | Run 2550GR                                        |
|                     | < Back Finish Cancel                              |

10. Select Help, then About

| 2550GR 1.4.0         |             |
|----------------------|-------------|
| File Options Help    |             |
| O About              |             |
| New Project          |             |
| New Assisted Project |             |
|                      |             |
| Open Project         |             |
| Open Project         |             |
| 552                  |             |
| Settings             |             |
| , ch                 |             |
| Exit                 |             |
|                      | ELECTRONICS |

11. Select the green key

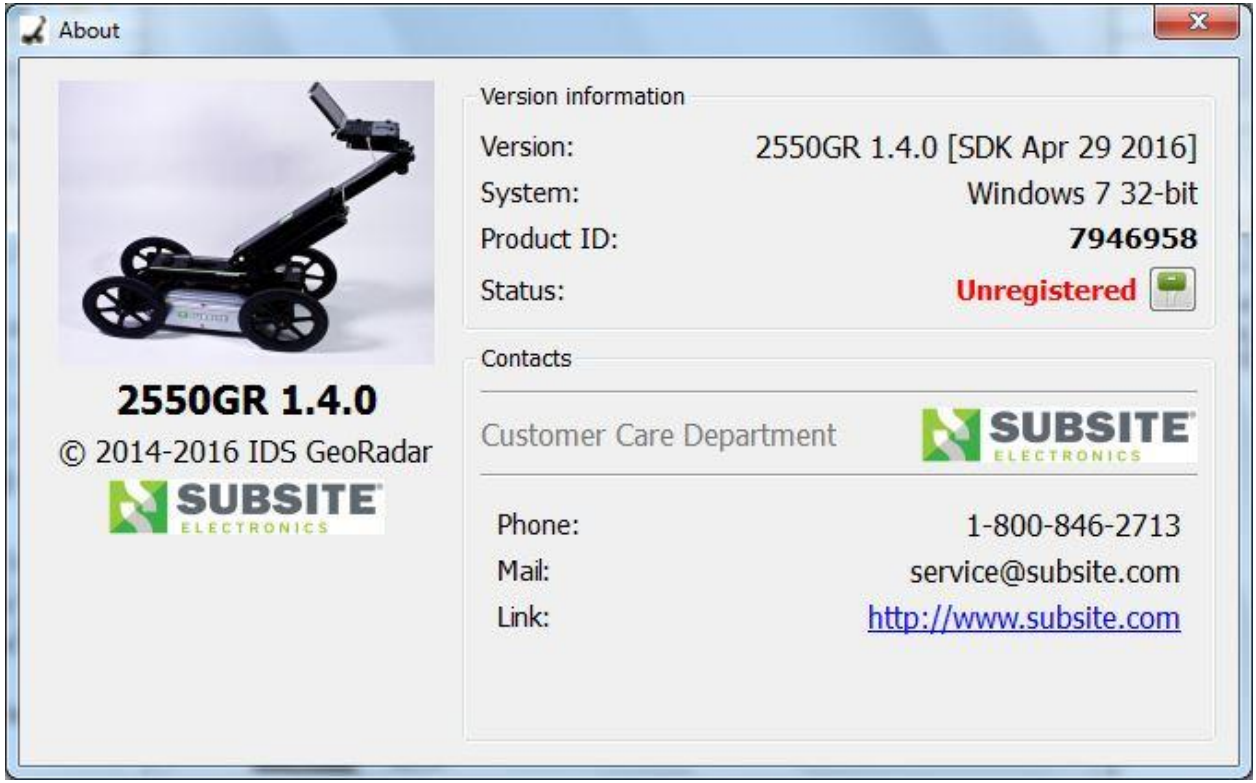

12. Select Open license file

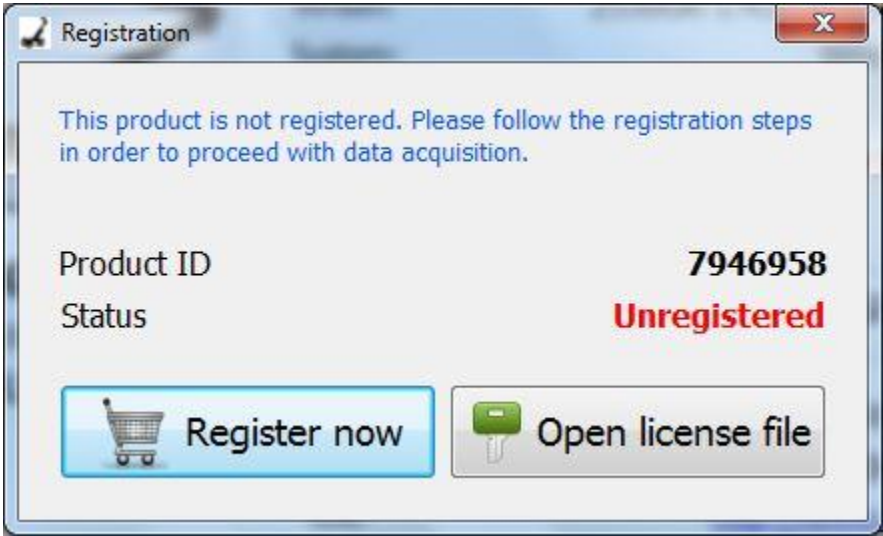

13. Navigate to your license file and select it

| Organize 🔻 New f           | folder      | III 🔹 📶 🔞                 |
|----------------------------|-------------|---------------------------|
| 🔆 Favorites                | Name        | Date modified Type        |
| Mesktop                    | 7946958.lic | 4/21/2016 1:42 PM LIC Fil |
| 词 Libraries<br>📔 Documents |             |                           |

## 14. Select OK

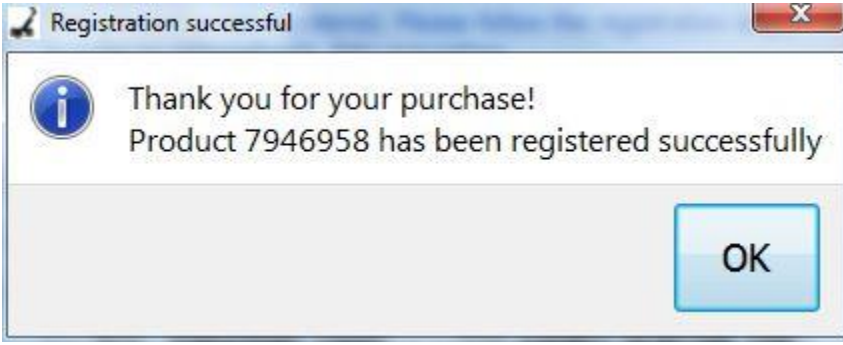

15. The software is now updated and registered.

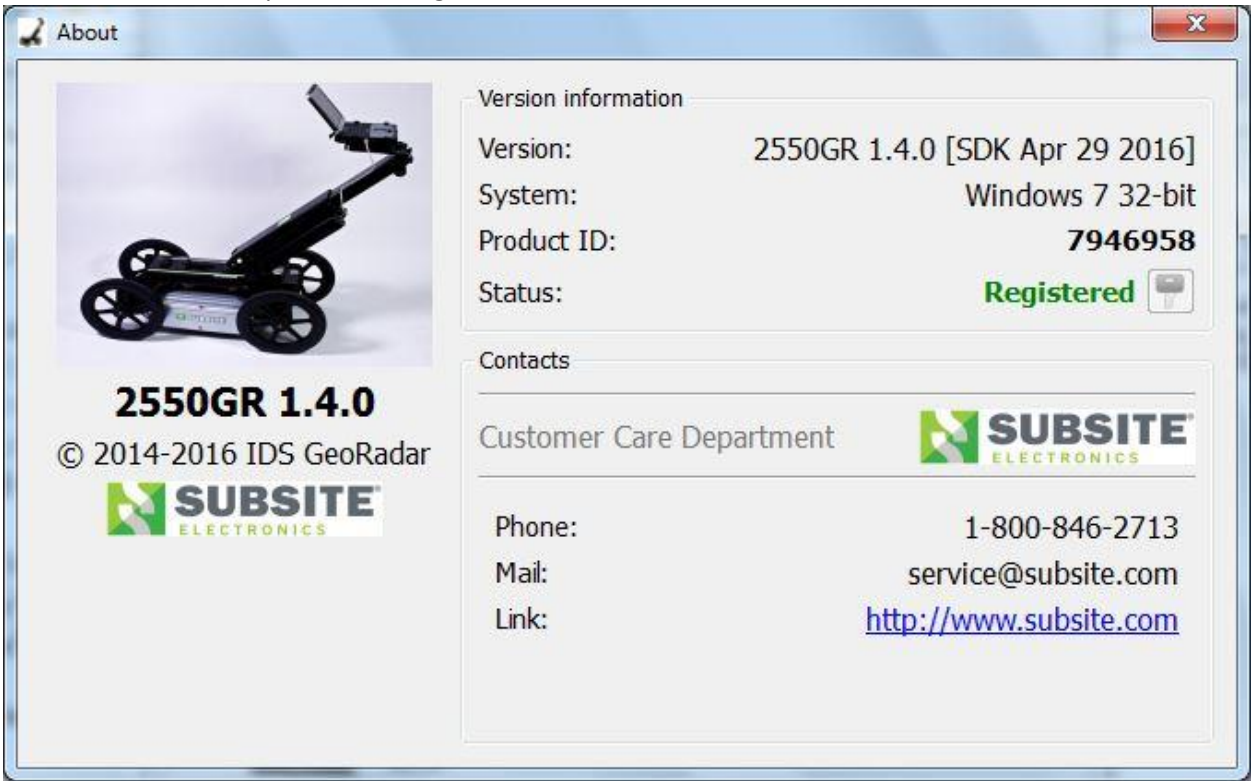